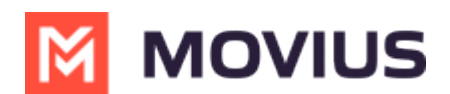

## Switch SIM card - Android

Last Modified on 12/09/2024 3:31 pm EST

Read on to learn what to do when you are using MultiLine when changing your SIM card.

## Overview

For the MultiLine service to work, your MultiLine account is associated with the number provided by your SIM card. When you switch your personal carrier or change SIM cards while traveling, you'll need to update MultiLine to use your new number.

## Update your linked SIM number

You can update your number by going to Settings, then Call Settings.

1. Select **Associated SIM Number** from the menu.

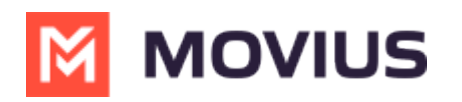

| Back Call Settings      Wi-Fi ONLY Calls and SMS will only work when you are connected to Wi-Fi.  MAKE CALLS | 1            |
|----------------------------------------------------------------------------------------------------|--------------|
| Wi-Fi ONLY<br>Calls and SMS will only work when you<br>are connected to Wi-Fi.                               |              |
| MAKECALLS                                                                                                    |              |
| THATE UNLED                                                                                                  |              |
| Choose on Dialer<br>Enables the "minutes / data" switch or<br>the dialer                                     | n 🗸          |
| Minutes Only                                                                                                 |              |
| Data Only                                                                                                    |              |
| RECEIVE CALLS                                                                                                |              |
| Minutes Only                                                                                                 |              |
| Data Only                                                                                                    | $\checkmark$ |
| Try Data, Otherwise Minutes                                                                                  |              |
| Associated SIM Number                                                                                        |              |
| Show my Caller ID                                                                                            | C            |
|                                                                                                    | -            |

2. A prompt will appear showing you your current SIM number and showing the options **Keep** and **Change**. Select **Change** to continue.

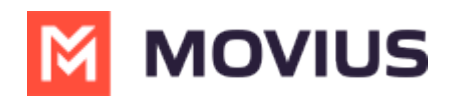

(

| MAKE CALLS                                                                 |                                              |         |              |  |
|----------------------------------------------------------------------------|----------------------------------------------|---------|--------------|--|
| Choose on Dialer<br>Enables the "minutes / data" switch on ✓<br>the dialer |                                              |         |              |  |
| Minu                                                                       | Your SIM<br>+1                               | Number: |              |  |
| Data                                                                       | This phone number is linked to your account. |         |              |  |
| RECEI                                                                      | Кеер                                         | Change  |              |  |
| Minutes Only                                                               |                                              |         |              |  |
| Data Or                                                                    | nly                                          |         | $\checkmark$ |  |
| Associated SIM Number Prompt                                               |                                              |         |              |  |

3. Enter the new phone number to link it to your account. *Include country code*.

|                                |           |                           | ''II 🕹 🔟                    |
|--------------------------------|-----------|---------------------------|-----------------------------|
| <b>〈</b> Back                  | Enter     | Phone Num                 | ber Next                    |
|                                |           |                           |                             |
| Enter                          | phone nun | nber to link to y         | our account.                |
| +1                             |           |                           |                             |
|                                |           |                           |                             |
|                                |           |                           |                             |
|                                |           |                           |                             |
|                                |           |                           |                             |
|                                |           |                           |                             |
|                                |           |                           |                             |
|                                |           |                           |                             |
|                                |           |                           | _                           |
| 1                              |           | 2<br><sup>авс</sup>       | 3<br>Def                    |
|                                |           |                           |                             |
| 4                              |           | 5                         | 6                           |
| 4<br>сні                       |           | 5<br>JKL                  | 6                           |
| 4<br>ghi<br>7<br>pqrs          |           | 5<br>JKL<br>8<br>TUV      | 6<br>мно<br>9<br>wxyz       |
| 4<br>сні<br>7<br>рагs<br>+ * # |           | 5<br>JKL<br>8<br>TUV<br>0 | 6<br>мно<br>9<br>жхүz<br>«Х |
| 4<br>сні<br>7<br>ракs<br>+ * # |           | 5<br>JKL<br>8<br>TUV<br>0 | 6<br>мио<br>9<br>жхүд<br>Х  |
| 4<br>сні<br>7<br>рогs<br>+ * # |           | 5<br>JKL<br>8<br>TUV<br>0 | 6<br>мио<br>9<br>жхүг<br>Х  |
| 4<br>сні<br>7<br>рагs<br>+ * # |           | 5<br>JKL<br>8<br>TUV<br>0 | 6<br>мио<br>9<br>жхүг<br>«Х |
| 4<br>сні<br>Рагs<br>+ * #      |           | 5<br>JKL<br>8<br>TUV<br>0 | 6<br>мио<br>9<br>жхүг<br>«Х |

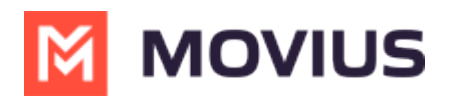

4. Confirm your new number in the prompt.

| < Back | Enter Phor     | ne Number            | Next |
|--------|----------------|----------------------|------|
|        |                |                      |      |
| Enter  | phone number t | o link to your accou | nt.  |
| +1     |                |                      |      |
|        |                |                      |      |
|        |                |                      |      |
|        |                |                      |      |
|        | +1             |                      |      |
|        | Is this numb   | per correct?         |      |
|        | No             | Yes                  |      |
|        |                |                      |      |
|        | Confirmati     | on prompt            |      |

5. A PIN will be sent to your device. The application will autodetect the PIN. Select **Continue** to proceed.

| Kerify Number                         |
|---------------------------------------|
| Enter the PIN sent to +1 770 568 1870 |
| 2 2 7 5 7 5                           |
| Continue                              |
| Verify Number screen                  |

6. That's it! You're ready to use MultiLine with your new SIM.

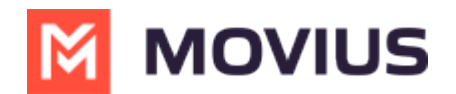

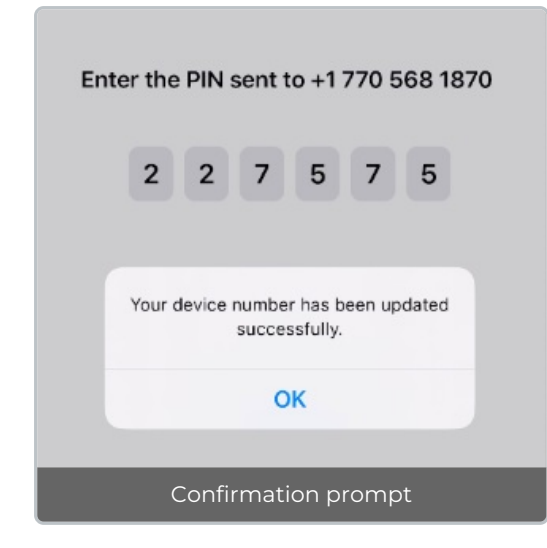